## Employee Navigator Log In New Hire

## Step 1:

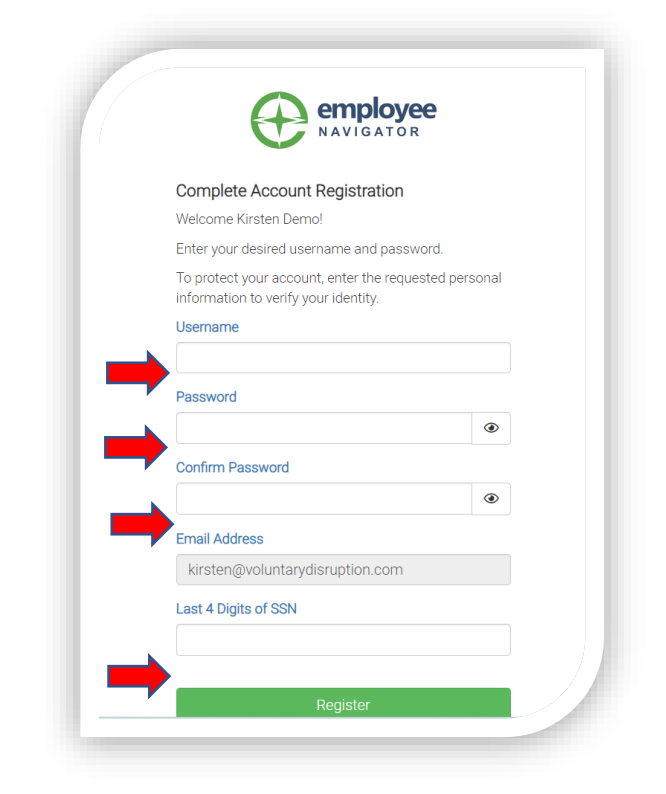

If you are a new hire who received a welcome email from Employee Navigator - Click the **Registration Link** 

- 1. Choose a Username.
- 2. Enter a Password.
- 3. Re-enter your Password.
- 4. Enter the Last 4 Digits of SSN.

## Step 2:

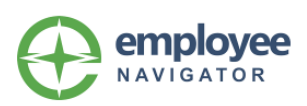

Your account has been successfully created. You can now login using your new account by clicking the Continue button below:

Continue

Click Continue.

## Step 3:

| NAVIGATOR                         | Enter your new Usernam<br>Password. |
|-----------------------------------|-------------------------------------|
| Username                          | Click <b>Continue.</b>              |
| Password                          |                                     |
|                                   |                                     |
| Login                             |                                     |
| Forgot Username? Forgot Password? |                                     |
| Register as a new user            |                                     |